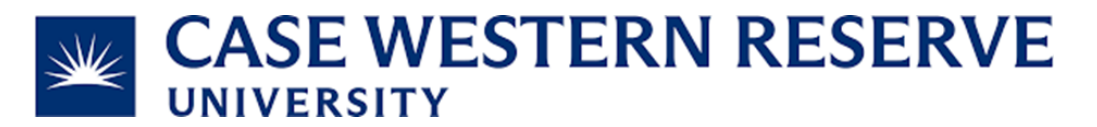

## Subject and Task: View an iLab Invoice

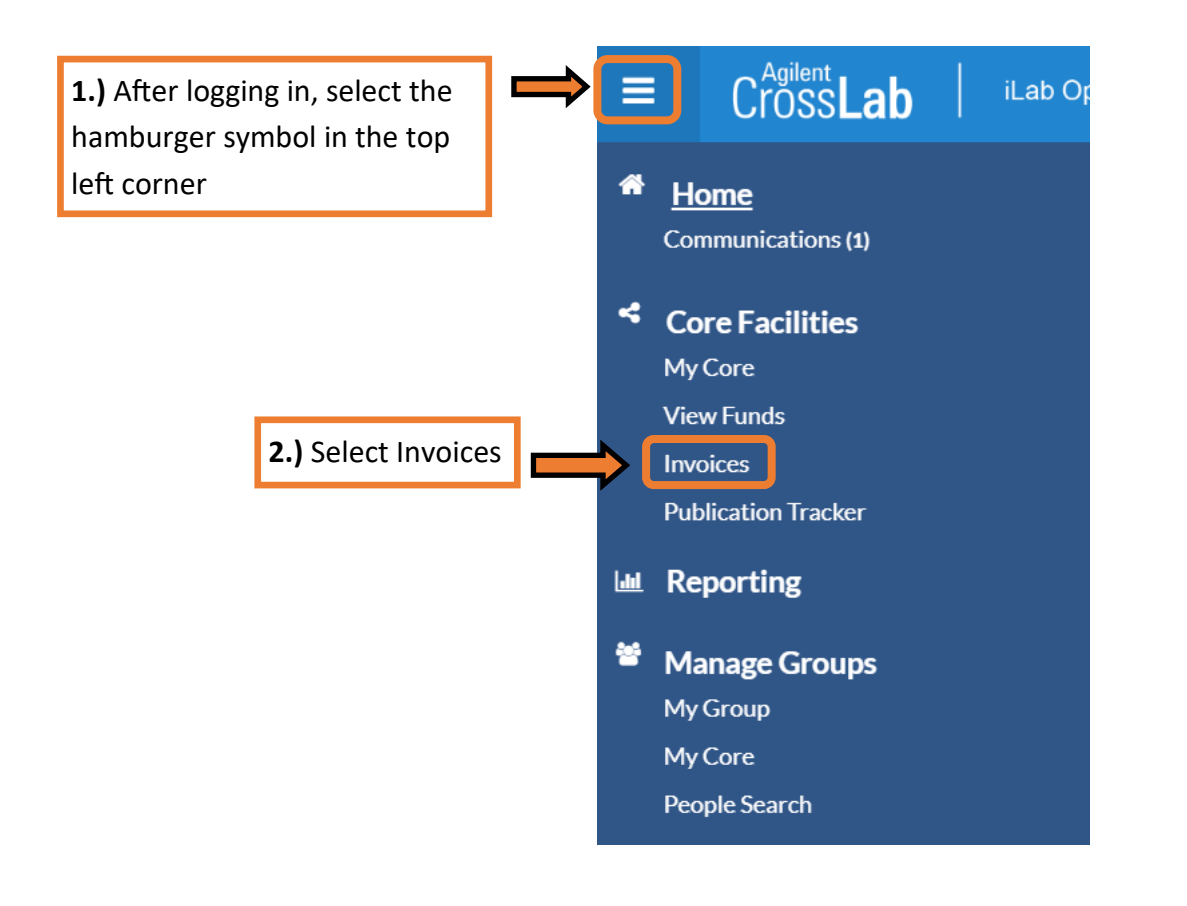

|            |                                   |                  |                        |              |                        |               |            | <b>3.)</b> Select the magnifying glass |                 |                 |     |
|------------|-----------------------------------|------------------|------------------------|--------------|------------------------|---------------|------------|----------------------------------------|-----------------|-----------------|-----|
|            |                                   |                  |                        | Displ        | aying 1 out of 1 resul | t(s). (Page 1 | of 1)      |                                        |                 |                 |     |
| Created On | Core                              | Invoice Number   | Lab                    | <u>Owner</u> | Payment Numbers        | Price Types   | Total Cost | Past Due                               | <u>Status</u>   | Approval Status | ŢĻ  |
| Jun 10 '24 | CWRU Misc.<br>Shared<br>Resources | CMSR-<br>4499398 | Admin<br>Lab<br>(CWRU) | Test<br>User | Speedtype              | Internal      | \$4,000.00 | 0 - 30<br>days                         | Not Yet<br>Paid | not required    | ₽ @ |